## 例規検索システム

## システムのご利用に際して 例規検索システムをご利用いただくにあたり、下記の事項をご確認ください。 🌗 動作環境(推奨) ◆マシン •OS:Microsoft Windows10/Windows11 •CPU:1.0GHz以上 ・メモリ:4GB以上 ♦Webブラウザ •Microsoft Edge(Chromium 版)/Google Chrome ※ 上記ブラウザ以外でご利用になる場合や、お客様のブラウザ設定によっては、当サイトの一部又は全てが正常に動作しない場合がございます。 🍉 ご利用上のお願い ◆JavaScriptについて お使いのブラウザでJavaScript機能が無効になっている場合、正常に動作しない場合がございます。 ご利用のブラウザのJavaScript設定を有効にしてください。 🎐 よくあるご質問 ●質問● ログインボタンをクリックすると、「サポートされていない操作が行われた可能性があります。」というエラーが表示されます。 → 以下、「Cookieを有効にする」手順をお試しください ◆Microsoft Edgeの手順 1.ブラウザ右上の「…」-「設定」を開く 2.「Cookie とサイトのアクセス許可」をクリックする 3.「Cookie とサイト データの管理と削除」をクリックする 4.「Cookie データの保存と読み取りをサイトに許可する(推奨)」をONにする 5.「サードパーティの Cookie をブロックする」をOFFにする ◆Google Chromeの手順 1.ブラウザ右上の「:」-「設定」を開く 2.「プライバシーとセキュリティ」をクリックする 3.「サイトの設定」をクリックする 4.「ポップアップとリダイレクト」をクリックする 5.「ポップアップの送信やリダイレクトの使用を許可するサイト」欄の「追加」ボタンで例規検索システムのアドレスを入力する ●質問● URLにアクセスすると、「処理エラー」画面が表示されます。 → 以下、「信頼済サイトに登録する」手順をお試しください 1.「コントロールパネル」を表示 2.「ネットワークとインターネット」をクリック 3.「インターネットオプション」をクリック 4.「セキュリティ」タブを選択する 5.「信頼済みサイト」を選択し、「サイト」ボタンをクリックする 6.「このサイトをゾーンに追加する」に例規検索システムのアドレスを入力する 7.「このゾーンのサイトにはすべてサーバーの確認(https:)を必要とする(S)」のチェックを外して、「追加」ボタンをクリックし、画面を閉じる 8.「OK」ボタンをクリックし、「インターネットオプション」を閉じる ●質問● システムで例規本文を開く際、グレー表示されます。 → 以下、「ポップアップを許可する」手順をお試しください ◆Microsoft Edgeの手順 1.ブラウザ右上の「…」-「設定」を開く 2.「Cookie とサイトのアクセス許可」をクリックする 3.「ポップアップとリダイレクト」をクリックする 4.「許可」欄の「追加」ボタンで例規検索システムのアドレスを入力する ◆Google Chromeの手順 1.ブラウザ右上の「:」-「設定」を開く 2.「プライバシーとセキュリティ」をクリックする 3.「サイトの設定」をクリックする 4.「ポップアップとリダイレクト」をクリックする 5.「ポップアップの送信やリダイレクトの使用を許可するサイト」欄の「追加」ボタンで例規検索システムのアドレスを入力する